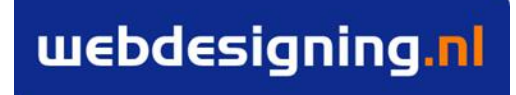

PARTNER IN WEBTECHNOLOGIE

## Functioneel Ontwerp "Makelpunt.nl"

Webdesigning.nl BV 07-05-2012 Versie 1.5

# 1 Inhoudsopgave

| 1  | Inhoudsopgave                                                                                                    | 2                                |
|----|----------------------------------------------------------------------------------------------------|----------------------------------|
| 2  | Over een functioneel ontwerp                                                                                                    | 3                                |
| 3  | <ul> <li>2.1 Doel van een functioneel ontwerp</li> <li>2.2 Technische termen</li> <li>2.3 Werking van een functioneel ontwerp</li> <li>Project achtergrond</li> </ul>                                   | .3<br>.3<br>.3<br>5              |
| 4  | <ul> <li>3.1 Achtergrond</li> <li>3.2 Algemene beschrijving applicatie</li> <li>3.3 Doelgroep</li> <li>Actors</li> </ul>                                                                                | .5<br>.5<br>.5<br>6              |
| 5  | Conversie document                                                                                                    | 7                                |
| 6  | <ul> <li>5.1 Makelpunt</li> <li>5.2 Prikbord</li> <li>5.3 Ruimte</li> <li>Algemene uitzonderingen</li> </ul>                                                                                            | .7<br>.7<br>.7<br>8              |
| 7  | Use cases                                                                                                    | 9                                |
| 8  | <ul> <li>7.1 Registratieproces</li> <li>7.2 Ruimtes beheren</li> <li>7.3 Ruimtes zoeken</li> <li>7.4 Profiel</li> <li>7.5 Prikbord</li> <li>7.6 Beheerder</li> <li>Toekomstige uitbreidingen</li> </ul> | .9<br>.9<br>10<br>12<br>12<br>14 |
| 9  | Randvoorwaarden                                                                                                    | 16                               |
| 10 | Flow diagrammen                                                                                                    | 17                               |
| 11 | Mockups                                                                                                    | 19                               |

## 2 Over een functioneel ontwerp

## 2.1 Doel van een functioneel ontwerp

Het doel van dit document is het om de functionele werking van het "Makelpunt" project te beschrijven.

De uiteindelijke doelen van dit document zijn:

- Afbakening van de te realiseren mogelijkheden
- Ondersteuning voor het uitvoeren van functionele testen

## 2.2 Technische termen

Dit document maakt gebruik van een aantal technische termen, deze worden hieronder beschreven:

## 2.2.1 Use Case

Een "use case" beschrijft het gedrag van het systeem vanuit het gebruikersperspectief.

## 2.2.2 Actor

Een actor is een "rol" in het systeem. Zoals bijvoorbeeld: Een administrator, een bezoeker, een medewerker of een ander systeem.

## 2.2.3 Pre-conditie

Een pre conditie bepaalt aan welke condities voldaan moet worden voordat de gebruiker een bepaalde use case kan starten. Bijvoorbeeld: "gebruiker moet ingelogd zijn"

#### 2.2.4 Business rule

Een business rule bepaalt de beperkingen van de huidige use case. Bijvoorbeeld: "Het zoekresultaat mag niet meer dan 30 resultaten terug geven".

## 2.2.5 Mockup

Een mockup is een geschetst prototype van de applicaties. Hierin zijn de functionaliteiten verwerkt maar is er niet gekeken naar vormgeving

## 2.3 Werking van een functioneel ontwerp

Dit document bestaat uit een aantal onderdelen die elkaar aanvullen. Hieronder worden deze onderdelen benoemd:

## 2.3.1 Project achtergrond

In het hoofdstuk "Project achtergrond" wordt informatie gegeven over de verschillende partijen en het achtergrond verhaal dat heeft geleid tot het opstarten van het project.

## 2.3.2 Actors

In dit hoofdstuk worden de actors beschreven. Dit zijn de verschillende rollen in het systeem. Deze rollen worden meestal bepaald door het rechtenniveau die een gebruiker

3

van het systeem heeft.

#### 2.3.3 Use cases

De use cases beschrijven het gedrag van het systeem wanneer een actor een actie uitvoert. Dit is de feitelijke uitwerking van de functionaliteiten.

### 2.3.4 Conversie document

Het conversie document zorgt voor de vertaalslag van de branche-specifieke termen naar technische termen. Dit zorgt ervoor dat het document leesbaar blijft voor de eindgebruiker maar ook voor de technische uitvoerder.

## 3 Project achtergrond

## 3.1 Achtergrond

Makelpunt.nl is een samenwerking van MiddenIn en Wijkplaats, die samen opereren als "Bouwstenen voor sociaal". Deze samenwerking verzorgt de ontwikkeling en exploitatie van het concept Makelpunt.nl.

## 3.2 Algemene beschrijving applicatie

De applicatie voorziet in het beschikbaar stellen van vastgoed bestemt voor verhuur/gebruik: Permanent, regulier of incidenteel. Organisaties kunnen per gemeente/regio beschikbare ruimtes opgeven die gevuld kunnen worden door bijvoorbeeld een kaartclub of cursusdag.

De applicatie voorziet in een onderverdeling van ruimtes per gemeente/regio. Iedere losse gemeente/regio wordt een "Makelpunt" genoemd. Er is ook een landelijk "Makelpunt" dat als portaal fungeert voor de regio-specifieke Makelpunten.

Voor de ruimtes die buiten die gemeente/regio vallen wordt een lijst bijgehouden zodat voor de desbetreffende gemeente/regio ook een "Makelpunt" kan worden ingericht mocht daar vraag naar zijn.

De organisaties moeten kunnen inloggen en zo hun gereserveerde ruimtes kunnen zien en beheren.

Op een prikbord kunnen organisaties en bezoekers overige interesses delen of vragen stellen en hier op reageren.

## 3.3 Doelgroep

Dit document is bedoeld voor:

- 1. Webdesigning
- 2. MiddenIn
- 3. Wijkplaats
- 4. Meerdere adverteerders

## 4 Actors

## 4.1.1 Lokale beheerder "Makelpunt"

De beheerder van het lokale Makelpunt zorgt ervoor dat wijzigingen in de beschikbare ruimtes worden gecontroleerd. De beheerder kan daarnaast bepaalde instellingen en gegevens beheren die nodig zijn voor het functioneren van het lokale Makelpunt

## 4.1.2 Aanbiedende organisatie

Partners zijn de partijen die vastgoed op het lokale Makelpunt aanbieden. Dit kan een organisatie zijn als de Hogeschool Arnhem & Nijmegen, lokale basisschool of buurthuis.

### 4.1.3 Vragende organisatie

De hurende organisatie bezoekt de website met als doel om een beschikbare ruimte te huren. Dit kan een kaartclub zijn of een organisatie dat een cursus wil gaan geven.

## 4.1.4 Landelijk beheerder "Makelpunt"

De landelijk beheerder heeft controle over de instellingen en gegevens van regio's waar zich nog geen Makelpunt bevindt. De landelijk beheerder kan voor nieuwe Makelpunten licenties verstrekken en deze van te voren inrichten zodat de lokale beheerder er mee aan de slag kan.

#### 4.1.5 Bezoeker

De bezoeker bekijkt de website met als doel informatie te vinden over de faciliteiten die makelpunt.nl biedt. Dit kan zijn het bekijken van de content of het plaatsen op/bekijken van het prikbord.

## 5 Conversie document

## 5.1 Makelpunt

Een makelpunt is het platform dat de mogelijkheid geeft om voor verhuur beschikbare ruimtes aan te bieden. Er kunnen meerdere makelpunten aanwezig zijn, meestal zijn deze regio of locatie gebonden.

## 5.2 Prikbord

Het prikbord is een digitale versie van een prikbord zoals deze ook in de supermarkt wordt gebruikt. Er kunnen dus berichten worden geplaatst. Hierbij zijn de contactgegevens niet zichtbaar. Geïnteresseerden kunnen daar dan weer op reageren.

## 5.3 Ruimte

Een ruimte kan een kamer in een gebouw zijn of een vrije ruimte die beschikbaar is voor verhuur. Zo kan een basisschool bijvoorbeeld vrije klaslokalen beschikbaar stellen of een kantoorgebouw leegstaande ruimtes verhuren/gebruiken voor een bepaald moment van de dag/week/maand.

## 6 Algemene uitzonderingen

- 1. Men kan een overzicht niet printen of exporteren tenzij dit expliciet bij de use-case vermeldt staat
- 2. Men kan een overzicht niet sorteren tenzij dit expliciet bij de use-case vermeldt staat
- 3. Alle afbeeldingen en illustraties in het ontwerp dienen letterlijk overgenomen te worden tenzij dit expliciet vermeld is

## 7 Use cases

## 7.1 Registratieproces

## 7.1.1 Aanmelden als organisatie

De actor kan zichzelf als aanbiedende organisatie registreren op de website. Om te kunnen registreren zijn minimaal een organisatienaam, e-mailadres en wachtwoord nodig.

Actors Bezoeker *Lokatie* Website

## 7.1.2 Inloggen op de website

Wanneer de actor een profiel heeft aangemaakt als organisatie dan kan de actor inloggen op een makelpunt. De actor komt na het inloggen terecht op zijn organisatieprofiel. Van hieruit kan de actor zijn ruimtes beheren, zijn profielgegevens aanpassen en managementinformatie bekijken. Het profiel van de actor is niet gebonden aan één lokaal Makelpunt en geldt dus voor alle Makelpunten.

Actors Aanbiedende organisatie *Lokatie* Website

## 7.2 Ruimtes beheren

## 7.2.1 Ruimte aanmelden

De actor kan een nieuwe ruimte aanmelden. De actor vult in een formulier onderstaande gegevens in:

- Postcode / huisnummer
- Wijk / buurt
- Aantal m2
- Huurpijs per maand
- Huurpijs per dagdeel
- Huurpijs per uur
- Foto van het gebouw
- Overige foto's
- Activiteiten waar de ruimte niet geschikt voor is
- Korte omschrijving
- Uitgebreide omschrijving
- Tekstveld ten behoeve van extra faciliteiten

Het is mogelijk om meerdere foto's toe te voegen tot een maximum van 5.

De "Foto van het gebouw" wordt gebruikt als thumbnail bij de zoekresultaten.

Na het aanmelden van de ruimte is deze nog niet zichtbaar op het Makelpunt. Hiervoor moet de lokale beheerder deze eerst goedkeuren. De lokale beheerder krijgt een mailtje wanneer er een ruimte wordt aangemeld binnen zijn lokale Makelpunt. De lokale beheerder kan de ruimte vervolgens goed- of afkeuren. De actor krijgt hier een bevestiging van.

Wanneer de postcode niet binnen het bereik van een lokaal Makelpunt valt komt de aanvraag bij het landelijk Makelpunt binnen.

Actors Aanbiedende organisatie *Lokatie* Website

### 7.3 Ruimtes zoeken

#### 7.3.1 Zoeken naar een ruimte

De actor kan zoeken naar beschikbare ruimtes binnen het lokale Makelpunt. Als er vanaf het landelijke Makelpunt wordt gezocht dan wordt de actor na het zoeken doorverwezen naar een lokaal Makelpunt ( op basis van de opgegeven postcode ).

Indien er geen lokaal Makelpunt voor de opgegeven postcode is dan krijgt de actor hiervan een melding met een link naar het contactformulier. De lokale beheerder krijgt een mailtje met daarin de zoekgegevens die de actor heeft ingevuld.

Actors Vragende organisatie *Lokatie* Website

#### 7.3.2 Zoekresultaten bekijken

De actor kan de gevonden zoekresultaten bekijken. De actor ziet de resultaten onder elkaar. De actor ziet onderstaande gegevens in de zoekresultaten:

- Hoofdafbeelding van het gebouw
- Korte omschrijving
- Locatie
- Grootte
- Prijs per maand / per dagdeel / uur

Het type prijs ( per maand / per dagdeel / per uur ) wat getoond wordt is afhankelijk van het gekozen type in het zoekscherm.

Indien er geen resultaten zijn gevonden in het lokale Makelpunt wordt er ook

nog gezocht naar ruimtes die binnen een X (= door lokale beheerder instelbare waarde) km van de gezochte postcode beschikbaar zijn. De Makelpunten waar die ruimtes onder vallen worden dan getoond met daarbij aangegeven hoeveel resultaten daarbinnen zijn gevonden.

Actors Vragende organisatie *Lokatie* Website

### 7.3.3 Detailweergave van een ruimte

De actor kan een detailweergave zien van de gegevens over de ruimte. De actor kan reageren op de ruimte. De actor laat dan zijn contactgegevens achter.

De detailweergave van de ruimte toont onderstaande gegevens:

- Prijs per maand, prijs per dagdeel, prijs per uur
- Adresgegevens
- Naam van organisatie
- Contactgegevens van organisatie
- Uitgebreide beschrijving
- Google maps kaartje
- Buurt
- Grootte van de ruimte
- Foto's van de ruimte

#### Actors

Vragende organisatie *Lokatie* Website

#### 7.3.4 Een aangemelde ruimte goedkeuren

De actor kan een aangemelde ruimte goedkeuren in het beheersysteem. De actor ziet alle niet goedgekeurde ruimtes en kan deze goedkeuren. Actors

Lokale beheerder Makelpunt Lokatie Website

#### 7.3.5 Op een aangemelde ruimte reageren

De actor kan op een aangemelde ruimte reageren. De actor moet hiervoor zijn contactgegevens achterlaten zodat de aanbiedende organisatie contact kan opnemen. Na het reageren gaat er een e-mail naar de aanbiedende organisatie dat iemand geïnteresseerd is in een ruimte.

Actors

Vragende aanbieder *Lokatie* Website

## 7.4 Profiel

### 7.4.1 Eigen profiel gegevens aanpassen

De actor kan zijn eigen profielgegevens aanpassen. De actor moet eerst inloggen om zijn eigen profiel gegevens aan te kunnen passen.

Actors Aanbiedende organisatie *Lokatie* Website

### 7.4.2 Managementinformatie bekijken

De actor kan statistieken zien over het gebruik van zijn ruimtes en profiel. De inzichtelijke statistieken zijn:

- Aantal reacties
- Totaal van door de actor aangeboden ruimtes
- Aantal keer dat op een door de actor aangeboden ruimte is gezocht
- Besparing door gebruik van Makelpunt.

Om de besparing te meten wordt een fictieve berekening gemaakt van het aantal reacties en totaal aanbod van ruimtes.

De actor moet eerst inloggen om de managementinformatie in te zien.

Actors Aanbiedende organisatie *Lokatie* Website

#### 7.4.3 Eigen ruimtes beheren

De actor kan zijn eigen aanbod van ruimtes zien. De actor kan hier het aanbod aan ruimtes beheren door ruimtes te verwijderen/de-activeren en door de gegevens van bestaande ruimtes aan te passen.

De actor moet eerst inloggen om de eigen ruimtes te kunnen beheren.

Actors Aanbiedende organisatie *Lokatie* Website

## 7.5 Prikbord

#### 7.5.1 Het prikbord lezen

De actor kan zoeken binnen de berichten op het prikbord. De actor kan

hierbij zoeken op een zoekwoord en een categorie. Het prikbord toont de eerste 10 berichten gesorteerd op plaatsingsdatum met de laatst geplaatste bovenaan. Via de knoppen "Nieuwere berichten" en "Oudere berichten" kan de actor ook oudere of nieuwere berichten zoeken.

Actors Aanbiedende organisatie Vragende organisatie Bezoeker *Lokatie* Website

#### 7.5.2 Een bericht op het prikbord plaatsen

De actor kan een bericht op het prikbord plaatsen samen met zijn contactgegevens. De actor kan een berichttekst opgeven en een categorie waarbinnen het bericht valt.

De beschikbare categorieën zijn:

- Vraag
- Aanbod
- Mededeling

Voordat het bericht geplaatst wordt dient deze eerst door een beheerder goedgekeurd te worden.

Actors Aanbiedende organisatie Vragende organisatie Bezoeker *Lokatie* Website

#### 7.5.3 De details van een prikbordbericht bekijken

Na het klikken op een bericht op het prikbord kan de actor de details van een prikbordbericht zien. Hier ziet de actor de contactgegevens van de plaatser en de reacties die hierop zijn gegeven. Ook kan de actor hier een reactie op het bericht plaatsen.

Actors Aanbiedende organisatie Vragende organisatie Bezoeker *Lokatie* Website

#### 7.5.4 Een reactie op een bericht geven

Op de detailpagina van een prikbordbericht kan de actor een reactie achterlaten voor de plaatser. Alle eerder geplaatste reacties zijn zichtbaar onder het bericht. Actors Aanbiedende organisatie *Lokatie* Website

## 7.6 Beheerder

## 7.6.1 Een nieuwe wijk toevoegen /verwijderen

De actor kan in het beheersysteem een nieuwe wijknaam toevoegen, aanpassen of verwijderen. De lijst met wijknamen is per Makelpunt verschillend.

Actors

Lokale beheerder Makelpunt *Lokatie* Website

## 8 Toekomstige uitbreidingen

Hier komen toekomstige uitbreidingen te staan die niet in het huidige functionele ontwerp zijn meegenomen maar in een later stadium wel worden ontwikkeld.

Hier kan tijdens de ontwikkeling dan rekening mee worden gehouden.

## API

Om te kunnen communiceren met het systeem wordt er een API ingezet. Door middel van de API kan derde partij software communiceren met het systeem en zo ruimtes beheren. De API wordt pas ingezet als het systeem klaar is en duidelijk is wat de precieze functionaliteiten zijn welke de API moet faciliteren.

## 9 Randvoorwaarden

Er wordt Object Oriented ontwikkeld in PHP5 met gebruik van het Smarty framework. De database zal opgezet worden met MySQL 4.1 of 5. Verder wordt er gebruik gemaakt van Javascript om de user experience te verbeteren.

Het systeem wordt geoptimaliseerd voor Internet Explorer (7 en 8) en Firefox op Windows computers. Verder zal het systeem zoveel mogelijk geschikt gemaakt worden voor:

- Firefox en Safari op Mac computers
- Chrome op Windows computers
- Ipad en Iphone (Safari)

Voor de beveiliging van dit systeem zal er gebruik gemaakt worden van MD5 encrypte en SSL, beveiliging tegen cross-sitescripting, SQL injectie en importscript. Ook zullen alle gebruikers zich eerst moeten aanmelden waarna ze inloggegevens krijgen van de administrator.

## 10 Flow diagrammen

## 7.6.2 Aanmelden als organisatie

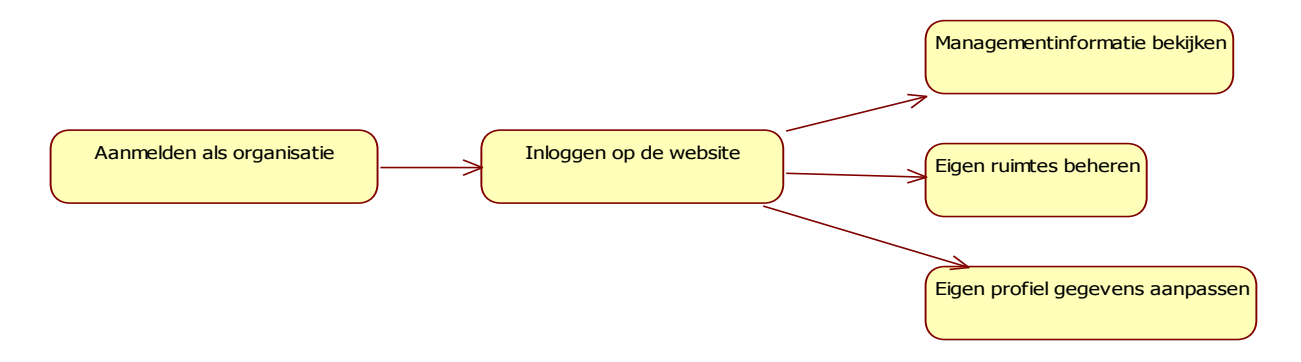

### 7.6.3 Prikbord

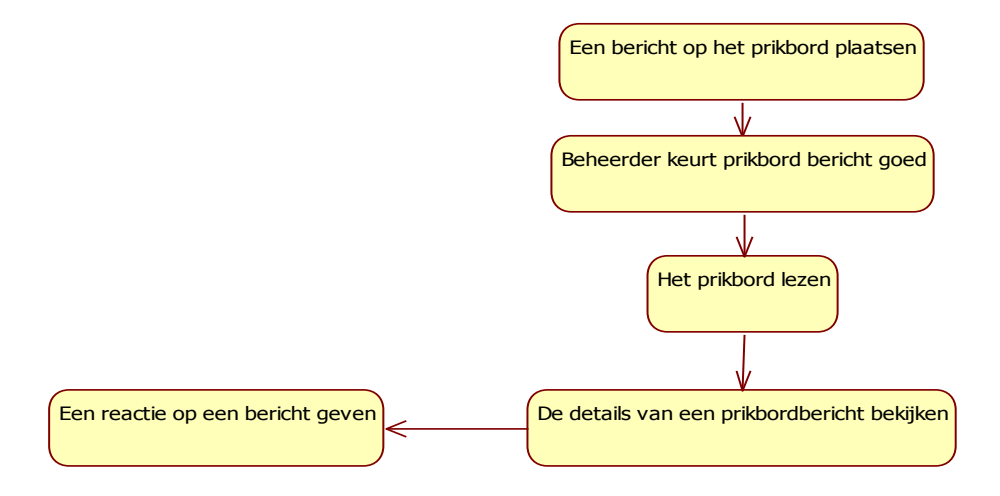

## 7.6.4 Ruimtes

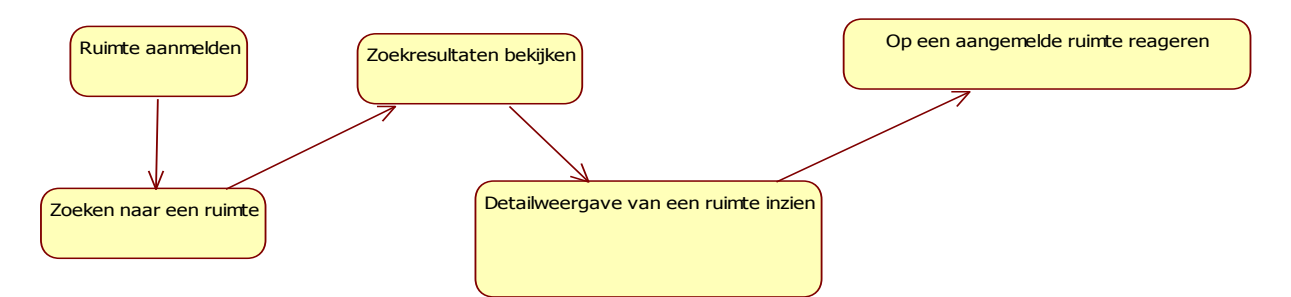

# 11 Mockups

| 7.6.5 Aann                                                                                                    | nelden van een                                                                                                    | ruimte                                                                                                    |
|----------------------------------------------------------------------------------------------------|----------------------------------------------------------------------------------------------------|----------------------------------------------------------------------------------------------------|
|                                                                                                    |                                                                                                    | MakelPunt.nl                                                                                                    |
| C C http://www.makelp                                                                                                    | unt.nl                                                                                                    | \$                                                                                                    |
|                                                                                                    | MakelPunt.nl                                                                                                    | NIJMEGEN Inloggen   Veel gestelde vragen                                                                                                    |
|                                                                                                    | Zoek een ruimte Een r                                                                                                    | uimte aanbieden Prikbord Over ons Contact                                                                                                    |
| Aanmeldformulier<br>Via het formulier aan de linkerkant<br>kunt u een ruimte aanmelden die<br>u o ponze site wilt tonen. Uw<br>aanvraag wordt behandeld door<br>het lokale Makelpunt in uw regio.<br>Moge<br>Foto van het gebouw wordt<br>getoend in de zoekresultaten.<br>deze<br>gebru. na klikken op de foto in de<br>zoekresultaten en in de<br>fotocaroussel op de | Aanmelden ruimte<br>Postcode + huisnummer<br>Wijk / buurt<br>Aantal m2<br>Huurprijs (vraagprijs)<br>Indien er geen huuprijs is<br>ingevuld wordt de nimte daar ook<br>niet op gevonden. Vul de huuprijs<br>velden dus zo compleet mogelijk<br>in.<br>Foto van het gebouw<br>Overige foto's<br>De ruimte is <u>niet</u> geschikt<br>voor | 1234 GG       8         hatert       ▼         ▲       Per maand         €       Per dagdeel         €       Per dagdeel         €       Per uur         Bladeren         Bladeren         Bladeren         Presentaties         Geminars         Beurzen |
|                                                                                                    |                                                                                                    | Hallen                                                                                                    |
|                                                                                                    | Aanvullende informatie —                                                                                                    |                                                                                                    |
|                                                                                                    | Korte omschrijving                                                                                                    | ▲                                                                                                    |
|                                                                                                    | Uitgebreide omschrijving<br>Extra faciliteiten                                                                                                    |                                                                                                    |
|                                                                                                    |                                                                                                    | Ruimte aanmelden                                                                                                    |
| Connected                                                                                                    |                                                                                                    |                                                                                                    |
| Connected                                                                                                    |                                                                                                    | •                                                                                                    |
|                                                                                                    |                                                                                                    |                                                                                                    |

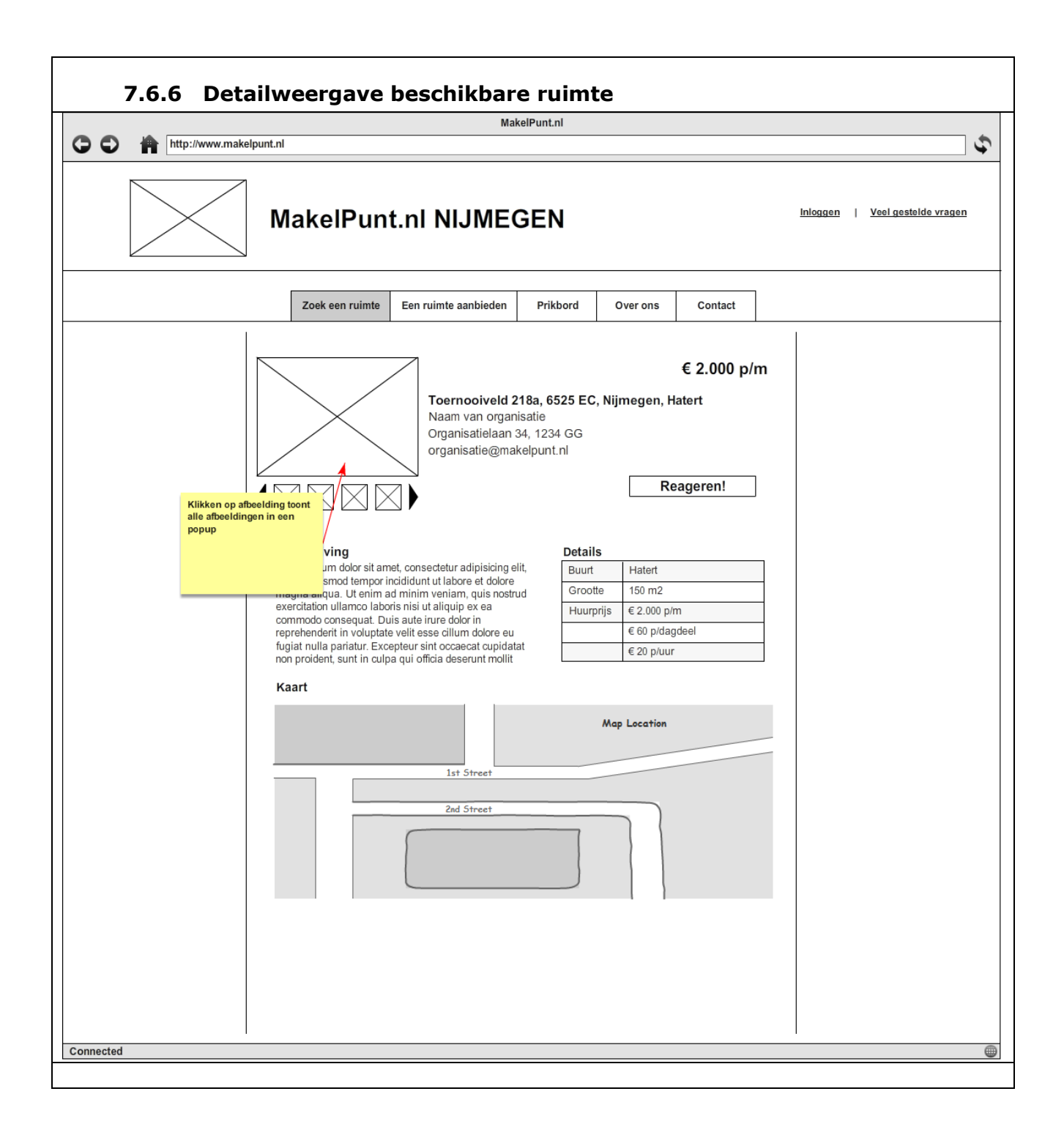

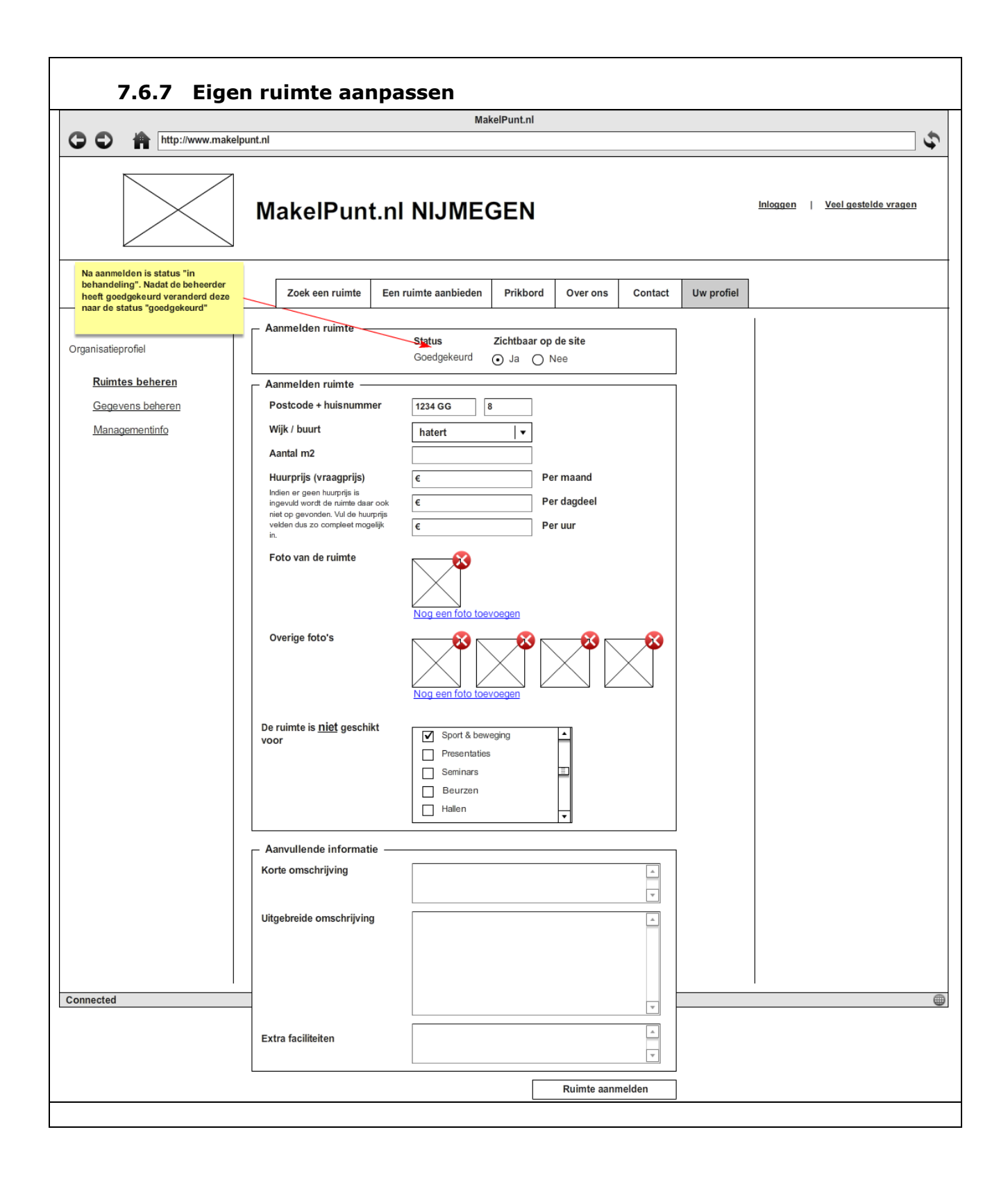

| 7.6.8 Eigen                                                             | ruimte beheren                                                                                                    |                                 |
|-------------------------------------------------------------------------|----------------------------------------------------------------------------------------------------|---------------------------------|
|                                                                         | MakelPunt.nl                                                                                                    |                                 |
| http://www.makelpu                                                      | nt.nl                                                                                                    | <b>\$</b>                       |
|                                                                         | MakelPunt.nl NIJMEGEN                                                                                                    | Inloggen   Veel gestelde vragen |
|                                                                         | Zoek een ruimte         Een ruimte aanbieden         Prikbord         Over ons         Contact         Uw profiel                                                                                                    |                                 |
| Organisatieprofiel<br><u>Ruimtes beheren</u><br><u>Gegevens beheren</u> | Ruimtes beheren<br>Hieronder ziet u de ruimtes die u beschikbaar stelt op het Makelpunt.<br>U kunt ruimtes tijdelijk de-activeren zodat deze niet meer op het Makelpunt zichtbaar zijn,                                                                             |                                 |
| Managementinfo                                                          | Korte omschrijving van<br>de ruimte. Lorem ipsum<br>dolor sit amet,<br>consedetur adipisicing         Locatie         Status         Goedgekeurd           dolor sit amet,<br>consedetur adipisicing         6525 EC, Nijmegen, Hatert         Zichtbaar         Ja |                                 |
|                                                                         | elit, sed do eiusmod 150 m2<br>tempor incididunt ut Aanpassen<br>Korte omschrijving van<br>de ruimte. Lorem ipsum<br>dolor sit amet,<br>consectetur adipisicing<br>elit, sed do eiusmod 552 EC, Nijmegen, Hatert<br>Grootte<br>tempor incididunt ut Aanpassen       |                                 |
|                                                                         | Korte omschrijving van<br>de ruimte. Lorem ipsum<br>dolor sit amet,<br>consectetur adipisicing<br>elit, sed do eiusmod<br>tempor incididunt ut     Locatie     Status     Goedgekeurd       150 m2     Aanpassen                                                    |                                 |
|                                                                         |                                                                                                    |                                 |
|                                                                         |                                                                                                    |                                 |
| onnected                                                                |                                                                                                    |                                 |

| http://www.makelpur | MakelPunt.nl Nl.                                                                                                    | JMEGEN                                                                                                    |                                                                                                    |         | Inloggen   Veel gestelde vrager                                           |
|---------------------|----------------------------------------------------------------------------------------------------|----------------------------------------------------------------------------------------------------|----------------------------------------------------------------------------------------------------|---------|---------------------------------------------------------------------------|
|                     | MakelPunt.nl Nl                                                                                                    | JMEGEN                                                                                                    |                                                                                                    |         | Inloggen   Veel gestelde vrager                                           |
|                     | Zoek een ruimte Een ruimte a                                                                                                    |                                                                                                    |                                                                                                    |         | Klikken on Inloggen geeft                                                 |
|                     |                                                                                                    | anbieden Prikbord                                                                                                    | Over ons                                                                                                    | Contact | een aparte pagina waar de<br>bezoeker kan inloggen of zich<br>registreren |
|                     | Welkom op de lokale website v         Via deze site kunt u zoeken naar ruin         activiteiten. Het kan gaan om incident         Ook kunt u een specifieke zoekvraag         U wilt ruimte aanbieden? Dat kan nat         Zoek een ruimte         Voer postcode in         1234 HH         Gewenste aantal m2         0 - 50 m2         Huurprijs ( maximaal)         € 0.00 - 1.000   ▼         Per maand   ▼         Specifieke zoekterm | oor Makelpunten in Nijn<br>ten die in uw regio beschikbe<br>ele, periodieke of permanente<br>achterlaten op ons prikbord.<br>uurlijk ook! Ga daarvoor naar<br>Soort ac<br>Soort ac<br>♀ Pre<br>♀ Be<br>♥ Ha<br>♥ Ha | negen! aar zijn voor uiteenlop activiteiten  r het invulformulier  tiviteit  ort & beweging esentaties minars uurzen illen  /ind een ruimte | pende   |                                                                           |

| 7.6.10 Home             | epagina landelijk Makelpunt                                    |                                        |   |
|-------------------------|----------------------------------------------------------------|----------------------------------------|---|
| C C 🌰 http://www.makelp | MakelPunt.ni                                                   |                                        | 4 |
|                         | MakelPunt.nl LANDELIJK                                         | Inloggen   <u>Veel gestelde vragen</u> |   |
|                         | Zoek een ruimte Een ruimte aanbieden Prikbord Over ons Contact |                                        |   |
|                         | <text><text><text><text></text></text></text></text>           |                                        |   |
| nnected                 |                                                                |                                        |   |

| 7.6.11 Mana                                                                 | 7.6.11 Managementinfo                                                                                                    |                                        |  |  |  |  |  |  |  |
|-----------------------------------------------------------------------------|----------------------------------------------------------------------------------------------------|----------------------------------------|--|--|--|--|--|--|--|
|                                                                             | MakeiPunt.ni                                                                                                    |                                        |  |  |  |  |  |  |  |
|                                                                             | sunt.nl                                                                                                    | <u> </u>                               |  |  |  |  |  |  |  |
|                                                                             | MakelPunt.nl NIJMEGEN                                                                                                    | Inloggen   <u>Veel gestelde vragen</u> |  |  |  |  |  |  |  |
|                                                                             | Zoek een ruimte         Een ruimte aanbieden         Prikbord         Over ons         Contact         Uw profiel                                                                                                    |                                        |  |  |  |  |  |  |  |
| Organisatieprofiel<br>Ruimtes beheren<br>Gegevens beheren<br>Managementinfo | Ruintes beheren         Hieronder ziet u de ruimtes die u beschikbaar stelt op het Makelpunt.         U kunt ruimtes tijdelijk de-activeren zodat deze niet meer op het Makelpunt zichtbaar zijn, <u>Aantal vragen</u> <u>50 per maand</u> <u>44         </u> <u>50 per maand</u> <u>44         </u> <u>50 zoo per maand</u> <u>50 zoo per maand</u> |                                        |  |  |  |  |  |  |  |
| Connected                                                                   |                                                                                                    |                                        |  |  |  |  |  |  |  |
|                                                                             |                                                                                                    |                                        |  |  |  |  |  |  |  |

|                      |                                                         | Mak                                            | elPunt.nl        |                  |                   |        |                                      |
|----------------------|---------------------------------------------------------|------------------------------------------------|------------------|------------------|-------------------|--------|--------------------------------------|
| http://www.makelpunt | .nl                                                     |                                                |                  |                  |                   |        |                                      |
|                      | MakelPunt.n                                             | I NIJMEO                                       | <b>BEN</b>       |                  |                   | Ink    | oggen   <u>Veelgesteld</u>           |
|                      | Zoek een ruimte Een                                     | ruimte aanbieden                               | Prikbord         | Over ons         | Contact           |        |                                      |
|                      | Aanmelden als organis                                   | atie                                           |                  |                  |                   |        |                                      |
|                      | Via onderstaande formulier                              | kun u zichzelf aanmelo                         | den als verhuren | de organisatie.  |                   |        |                                      |
|                      | Als verhurende organisatie k<br>de overige Makelpunten. | unt u ruimtes aanmel                           | den en beheren v | voor dit Makelpu | nt, maar ook voor |        |                                      |
|                      | Organisatiegegevens                                     |                                                |                  |                  | ]                 |        |                                      |
|                      | Organisatienaam                                         | Basisschoo                                     | l "de regenboog" |                  |                   |        |                                      |
|                      | Korte omschrijving                                      | Basisschoo                                     | de regenboog     | <u>_</u>         |                   |        |                                      |
|                      |                                                         |                                                |                  |                  |                   |        |                                      |
|                      |                                                         |                                                |                  | Ŧ                |                   |        |                                      |
|                      | Straat / huisnummer                                     | Toernooive                                     | Id               | 218a             |                   |        |                                      |
|                      | Postcode / plaats                                       | 1234 WW                                        | Nijmegen         |                  |                   |        |                                      |
|                      | - Contactgegevens                                       |                                                |                  |                  | ]                 |        |                                      |
|                      | Naam contactpersoon                                     |                                                |                  |                  |                   |        |                                      |
|                      | E-mail adres                                            | info@dereg                                     | enboog.nl        |                  |                   |        |                                      |
|                      | telefoonnummer                                          |                                                |                  |                  |                   | Het e- | mailadres van de                     |
|                      | – Inloggegevens –                                       |                                                |                  |                  |                   | gebru  | ctpersoon is tevens de<br>iikersnaam |
|                      | Gebruikersnaam                                          | info@dere                                      | genboog.nl       |                  |                   |        |                                      |
|                      | Wachtwoord                                              |                                                |                  |                  |                   |        |                                      |
|                      |                                                         |                                                |                  |                  |                   |        |                                      |
|                      | Stuurt e-mail<br>worden auto                            | naar de organisatie. O<br>matisch goedgekeurd. | rganisaties      |                  | leld mij aan      |        |                                      |
|                      | Na aanmelde<br>van een ruin                             | n meteen doorsturen r<br>ite" pagina.          | naar "aanmelden  |                  |                   |        |                                      |
|                      | De ruimtes n                                            | oeten wel eerst worder                         | n goedgekeurd    |                  |                   |        |                                      |
|                      |                                                         |                                                |                  |                  |                   |        |                                      |
|                      |                                                         |                                                |                  |                  |                   |        |                                      |
| ļ                    |                                                         |                                                |                  |                  |                   | 1      |                                      |

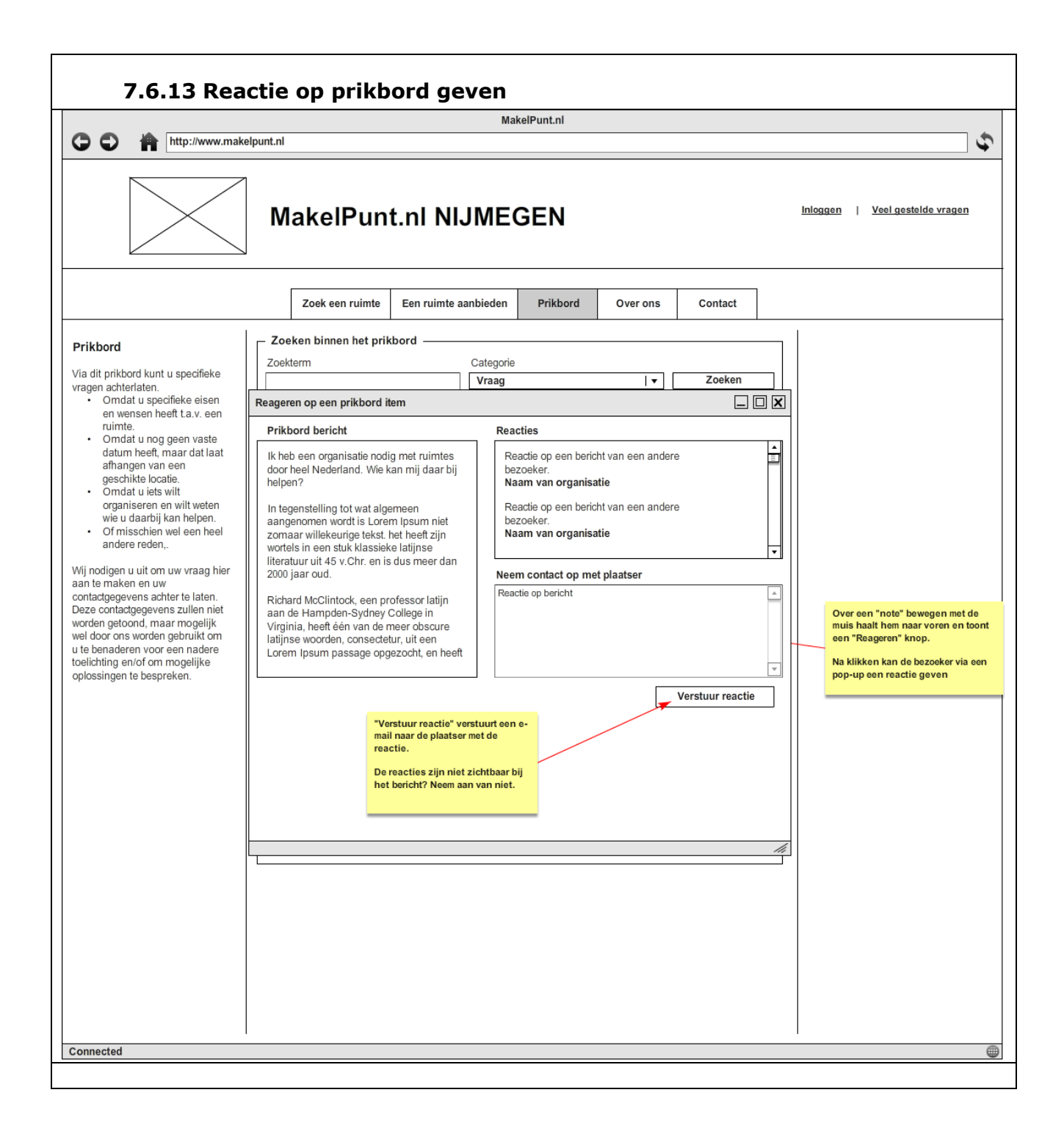

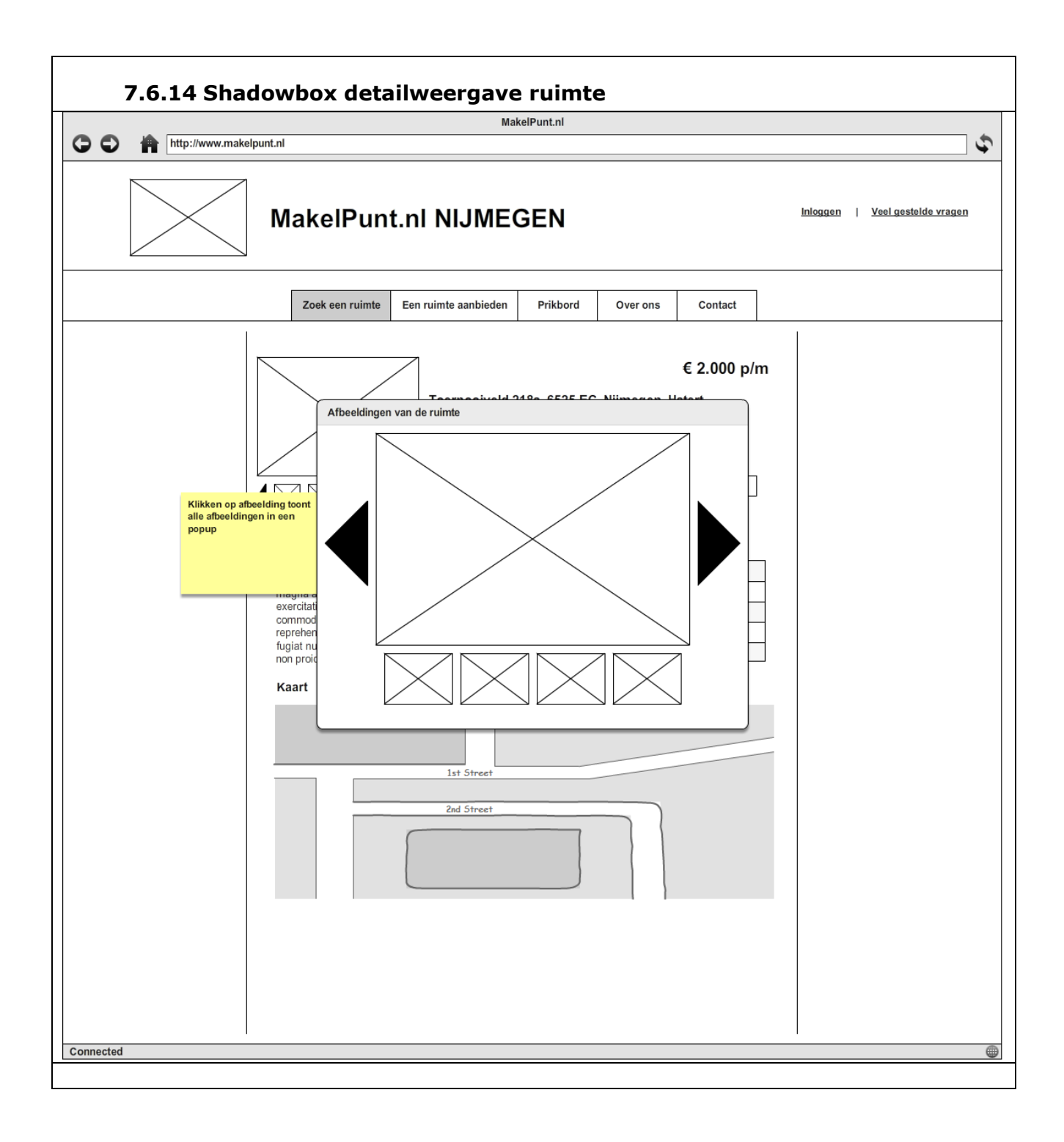

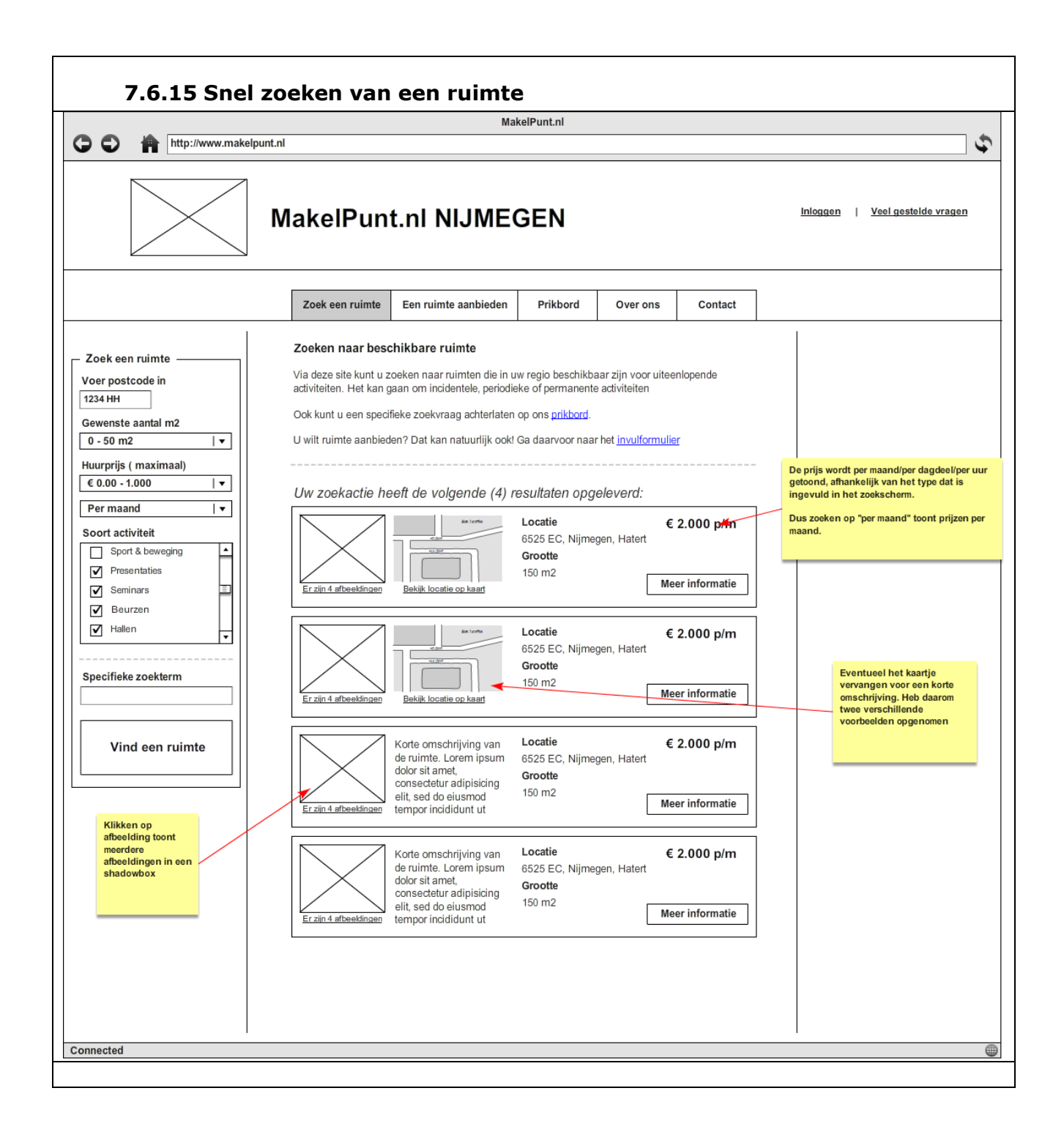

| 7.6.16 Vraa                                                                                                    | ag op prikbord plaatsen                                                                                                    |                                                                                       |
|----------------------------------------------------------------------------------------------------|----------------------------------------------------------------------------------------------------|---------------------------------------------------------------------------------------|
|                                                                                                    | MakelPunt.nl                                                                                                    |                                                                                       |
| DO http://www.make                                                                                                    | lpunt.nl                                                                                                    |                                                                                       |
|                                                                                                    | MakelPunt.nl NIJMEGEN                                                                                                    | Inloggen   <u>Veel gestelde vragen</u>                                                |
|                                                                                                    | Zoek een ruimte Een ruimte aanbieden Prikbord Over ons Contact                                                                                                    |                                                                                       |
| rikhord                                                                                                    | C Zoeken binnen het prikbord                                                                                                    | ,                                                                                     |
| TIKDOTU                                                                                                    | Zoekterm Categorie                                                                                                    |                                                                                       |
| a dit prikbord kunt u specifieke<br>agen achterlaten.                                                                                                    | Vraag Vaag Zoeken                                                                                                    |                                                                                       |
| <ul> <li>The second second sec</li></ul> |                                                                                                    |                                                                                       |
|                                                                                                    | Ik heb een organisatie<br>nodig met ruimtes door<br>heel Nederland. Wie kan<br>mij daar bij helpen?<br>Nodig met ruimtes door<br>heel Nederland. Wie kan<br>nodig met ruimtes door<br>heel Nederland. Wie kan |                                                                                       |
| wie u daarbij kan helpen.<br>• Of misschien wel een heel<br>andere reden,.<br>nodigen u uit om uw vraag hier<br>te maken en uw<br>tactgegevens achter te laten.                                                                                                    | Ik heb een organisatie<br>nodig met ruimtes door<br>heel Nederland. Wie kan<br>mij daar bij helpen?<br>Ik heb een organisatie<br>nodig met ruimtes door<br>heel Nederland. Wie kan<br>mij daar bij helpen?    |                                                                                       |
| rden getoond, maar mogelijk                                                                                                    | Reageren K                                                                                                    | Over een "note" bewegen met de<br>muis haalt hem naar voren en too                    |
| il door ons worden gebruikt om<br>e benaderen voor een nadere<br>elichting en/of om mogelijke<br>lossingen te bespreken.                                                                                                    | Nieuwere berichten     Oudere berichten       Een vraag plaatsen op het prikbord                                                                                                    | een "Reageren" knop.<br>Na klikken kan de bezoeker via ee<br>pop-up een reactie geven |
|                                                                                                    | E-mail Berichttekst                                                                                                    |                                                                                       |
|                                                                                                    |                                                                                                    |                                                                                       |
|                                                                                                    | Telefoonnummer Plaats bericht                                                                                                    |                                                                                       |
|                                                                                                    | * Uw contactgegevens zijn niet zichtbaar op het prikbord                                                                                                    |                                                                                       |
|                                                                                                    |                                                                                                    |                                                                                       |
|                                                                                                    |                                                                                                    |                                                                                       |
|                                                                                                    |                                                                                                    |                                                                                       |
|                                                                                                    |                                                                                                    |                                                                                       |
|                                                                                                    |                                                                                                    |                                                                                       |
|                                                                                                    |                                                                                                    |                                                                                       |
|                                                                                                    |                                                                                                    |                                                                                       |
| l                                                                                                    |                                                                                                    |                                                                                       |
| mected                                                                                                    |                                                                                                    |                                                                                       |

|                                                                                                    |                                                                                                    | Mak                                                                                                    | elPunt.nl                                                                                                    |                                                                                                    |                                                                            |         |                          |          |
|----------------------------------------------------------------------------------------------------|----------------------------------------------------------------------------------------------------|----------------------------------------------------------------------------------------------------|----------------------------------------------------------------------------------------------------|----------------------------------------------------------------------------------------------------|----------------------------------------------------------------------------|---------|--------------------------|----------|
| http://www.makelpur                                                                                                    | at.nl                                                                                                    | indi                                                                                                    |                                                                                                    |                                                                                                    |                                                                            |         |                          |          |
|                                                                                                    | MakelPunt.                                                                                                    | nl NIJMEC                                                                                                    | GEN                                                                                                    |                                                                                                    |                                                                            | Inlogge | n   <u>Veel gestelde</u> | o vragen |
|                                                                                                    | Zoek een ruimte E                                                                                                    | en ruimte aanbieden                                                                                                    | Prikbord                                                                                                    | Over ons                                                                                                    | Contact                                                                    |         |                          |          |
| Zoek een ruimte<br>Voer postcode in<br>1234 HH<br>Gewenste aantal m2<br>0 - 50 m2   ▼<br>Huurprijs ( maximaal)<br>€ 0.00 - 1.000   ▼<br>Per maand   ▼<br>Soort activiteit<br>Sport & beweging<br>♥ Presentaties<br>♥ Seminars<br>♥ Beurzen<br>♥ Hallen ▼<br>Specifieke zoekterm | Zoeken naar beschil<br>Via deze site kunt u zoek<br>activiteiten. Het kan gaar<br>Ook kunt u een specifiekd<br>U wilt ruimte aanbieden?<br>Helaas, in uw regio<br>Op dit moment zijn er al s<br>Vindt u dat er in uw regio<br>ondernemen!<br>Ook kunt u een specifiekd<br>plaatsen in Nederland ac | kbare ruimte<br>en naar ruimten die in uw<br>om incidentele, periodiel<br>e zoekvraag achterlaten d<br>Dat kan natuurlijk ookt d<br>is nog geen Makel<br>succesvolle Makelpunter<br>ook een Makelpunt moe<br>a zoekvraag achterlaten d<br>tief zijn, kunnen we u mis | r regio beschikba<br>e of permanente<br>op ons <u>prikbord</u> .<br>a daarvoor naar<br><i>punt opgeric</i><br>actief in <u>Amers</u><br>t komen? <u>Laat h</u><br>op ons <u>prikbord</u> . O<br>schien toch verde | ar zijn voor uitee<br>activiteiten<br>het <u>invulformulie</u><br>ht en dat is<br><u>cont</u> . Apeldoom, j<br>at ons weres dan<br>Omdat we op vers<br>r helpen. | nlopende<br>r<br>zonde!<br>Nijmegen, Oss.<br>kunnen wij actie<br>chillende |         |                          |          |
| 1                                                                                                    |                                                                                                    |                                                                                                    |                                                                                                    |                                                                                                    |                                                                            |         |                          |          |

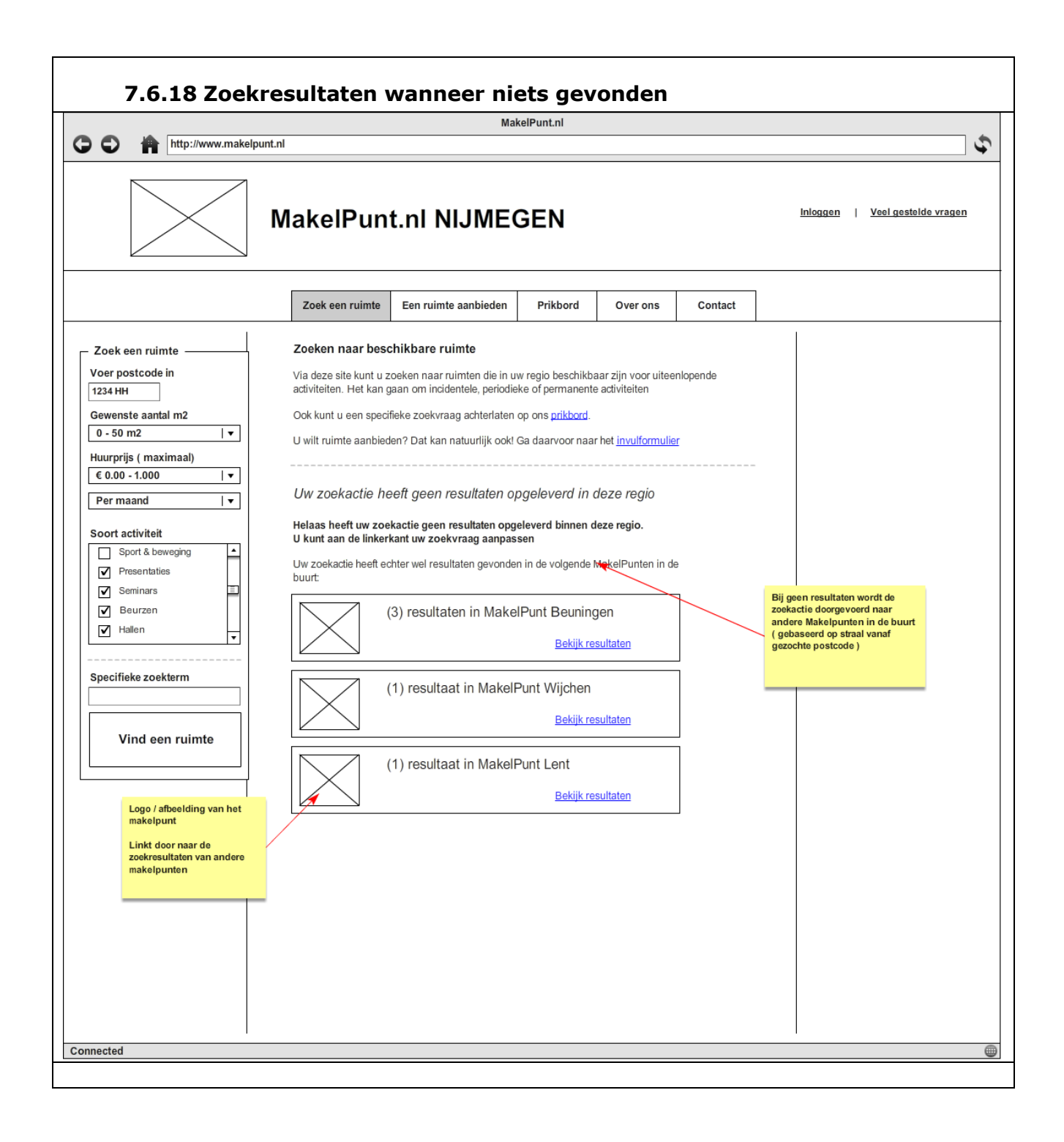